#### Workshop Aplikasi Mikroprosesor & Antarmuka

### **PROGRAM STUDI** TEKNIK TELKOMUNIKASI

Akuwan Saleh, MT

### PENILAIAN

Laporan + Tugas + Presentasi = 60%
 eval-1(Lap.1-5) = 20%
 eval-2(Lap.6-10) = 20%
 eval-3(Lap.11-15 & (PPT+ presentasi)) = 20%
 TPS = 40%
 eval-4 (TPS = Tugas Proyek Semester)

### REFERENSI

- Rui Santos & Sara Santos, "ESP32 Web Server With Arduino IDE.pdf: Step By Step Project Guide", https://randomnerdtutorials.com/esp32web-server-arduino-ide/, juni 2020.
- Julien Bayle, "C Programming for Arduino", Packt Publishing Ltd, Birmingham, May 2013
- Fabian Winkler, "Arduino/Processing Communication Workshop", Fall, 2013.
- Jack Purdum, "Beginning C for Arduino, Learn C Programming for the Arduino and Compatible Microcontrollers", Apress, 2012.
- John-David Warren, Josh Adams, and Harald Molle, "Arduino Robotics", Springer, New York, 2011.
- Casey Reas and Ben Fry, "Getting Started with Processing", O'Reilly Media, Inc., June 2010.
- Joshua Noble, "Programming Interactivity: A Designer's Guide to Processing, Arduino, and openFrameworks", O'Reilly Media, Inc., July 2009.
- Peter Hoddie, Lizzie Prader, "IoT Development for ESP32 and ESP8266 with JavaScript; A Practical Guide to XS and Moddable SDK", Apress, Menlo Park, CA,USA, 2020.

### MATERI

#### PENDAHULUAN

- 1. KOMUNIKASI MIKROKONTROLER DENGAN SOFTWARE PROCESSING
- 2. ANALOG INPUT DAN AUDIO PROCESSING
- 3. KONTROL MULTI LED MENGGUNAKAN ARDUINO DAN PROCESSING
- 4. PENCAMPUR WARNA VIRTUAL MENGGUNAKAN ARDUINO DAN PROCESSING
- 5. MONITORING SUHU DENGAN ARDUINO DAN PROCESSING
- 6. MONITORING INTENSITAS CAHAYA DENGAN ARDUINO DAN PROCESSING
- 7. KONTROL MOTOR DC MENGGUNAKAN ARDUINO DAN PROCESSING
- 8. APLIKASI SENSOR ULTRASONIC MENGGUNAKAN ARDUINO DAN PROCESSING

### MATERI

- 9. KONTROL LAMPU AC 220 V BERBASIS ARDUINO DAN PROCESSING
- 10. MODUL WIFI ESP32 DENGAN ARDUINO IDE
- 11. KOMUNIKASI NIRKABEL MENGGUNAKAN MODUL RF 434 MHz DAN PROCESSING
- 12. ESP32 WEB SERVER UNTUK KONTROL LED DAN MENAMPILKAN GAMBAR
- 13. <u>ANTARMUKA MODUL G</u>PS DENGAN MIKROKONTROLER DAN PROCESSING
- 14. ESP32 WEB SERVER UNTUK PENGUKURAN SUHU DAN KELEMBABAN
- 15. KOMUNIKASI DATA BERBASIS BLUETOOTH DAN HP

### 10. MODUL WiFi ESP32 DENGAN ARDUINO IDE

# TUJUAN

- Menambahkan modul WiFi ESP32 pada IDE arduino
- Mendeteksi adanya perangkat WiFi lain disekitar ESP32.
- Mengontrol nyala LED yang tehubung dengan GPIO.

# **DASAR TEORI**

### ➢ ESP32

- Mikrokontroler ESP32 sebagai penerus dari mikrokontroler ESP8266.
- Tersedia modul wifi dan bluetooth sehingga sangat mendukung untuk aplikasi Internet of Things (IoT).
- Memiliki ADC, DAC, Sensor sentuh, jalur antarmuka UART, pin antarmuka I2C, I2S, PWM dan SPI.

#### ESP32 DEVKIT V1 – DOIT

#### version with 30 GPIOs

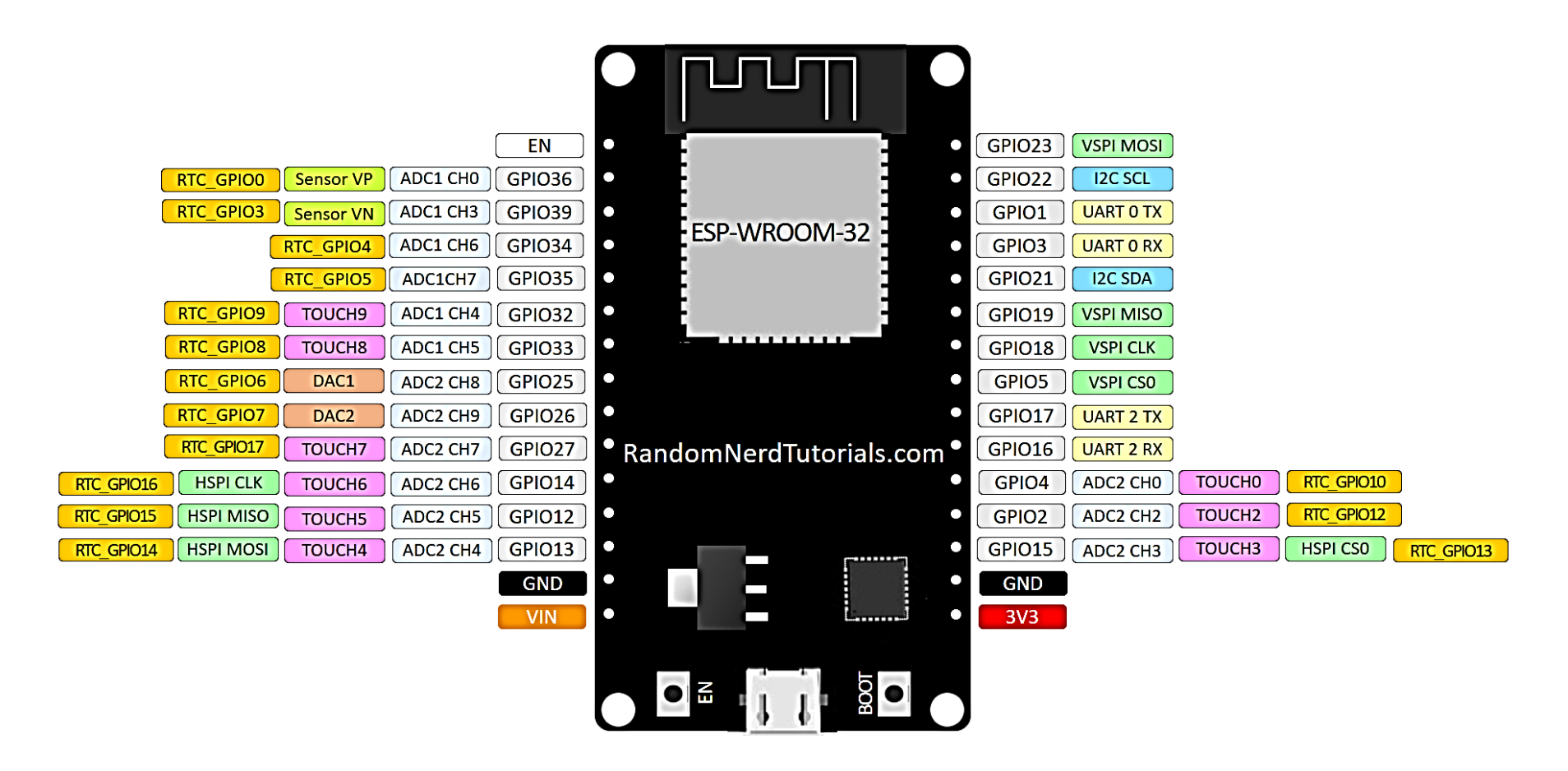

#### Model ESP32 DevKit V1 DOIT

- ✓ **INPUT** : EN, 34, 35, VP(36), VN(39)
- INPUT/OUTPUT: 32, 33, 25, 26, 27, 14, 12, 13, 15, 2, 4, RX2(16), TX2(17), 5, 18, 19, 21, RX0, TX0, 22, 23
- ✓ ADC1 : VP(36), VN(39), 34, 35, 32, 33
- ✓ **ADC2 :** 25, 26, 27, 14, 12, 13, 15, 2, 4
- ✓ DAC : 25, 26
- ✓ TOUCH 0, 2 10: 4, 2, 15, 13, 12, 14, 27, 33, 32

### Strapping Pin: 2, 4, 5, 12, 15

- Strapping pin digunakan untuk memasukan ESP32 ke dalam mode bootloader atau mode flash.
- Pada saat melakukan pemrograman, pastikan pin 12 dalam keadaan low atau 0 pada saat menyalakan ESP32.

#### **Pins High at Boot :** 5, 14, 15

- ✓ Jika ESP32 di reset atau baru dinyalakan, ada beberapa pin yang mengeluarkan logic HIGH.
- Jika ada perangkat yang terhubung mungkin dapat mempengaruhi.

#### **ADC2**:

- ✓ pin dengan ADC2 tidak dapat digunakan jika mengaktifkan WiFi.
- ✓ jika ingin menggunakan WiFi maka gunakan pin-pin ADC1.
- Pin ADC ini mempunya resolusi 12bit, jadi data analog yang akan terbaca bernilai 0 sampai 4095, dimana 0 adalah 0V, dan 4095 adalah 3.3V.

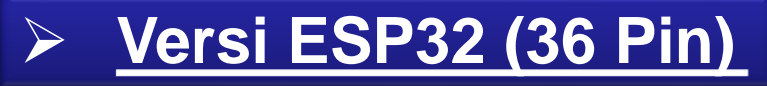

ESP32 DEVKIT V1 – DOIT

#### version with 36 GPIOs

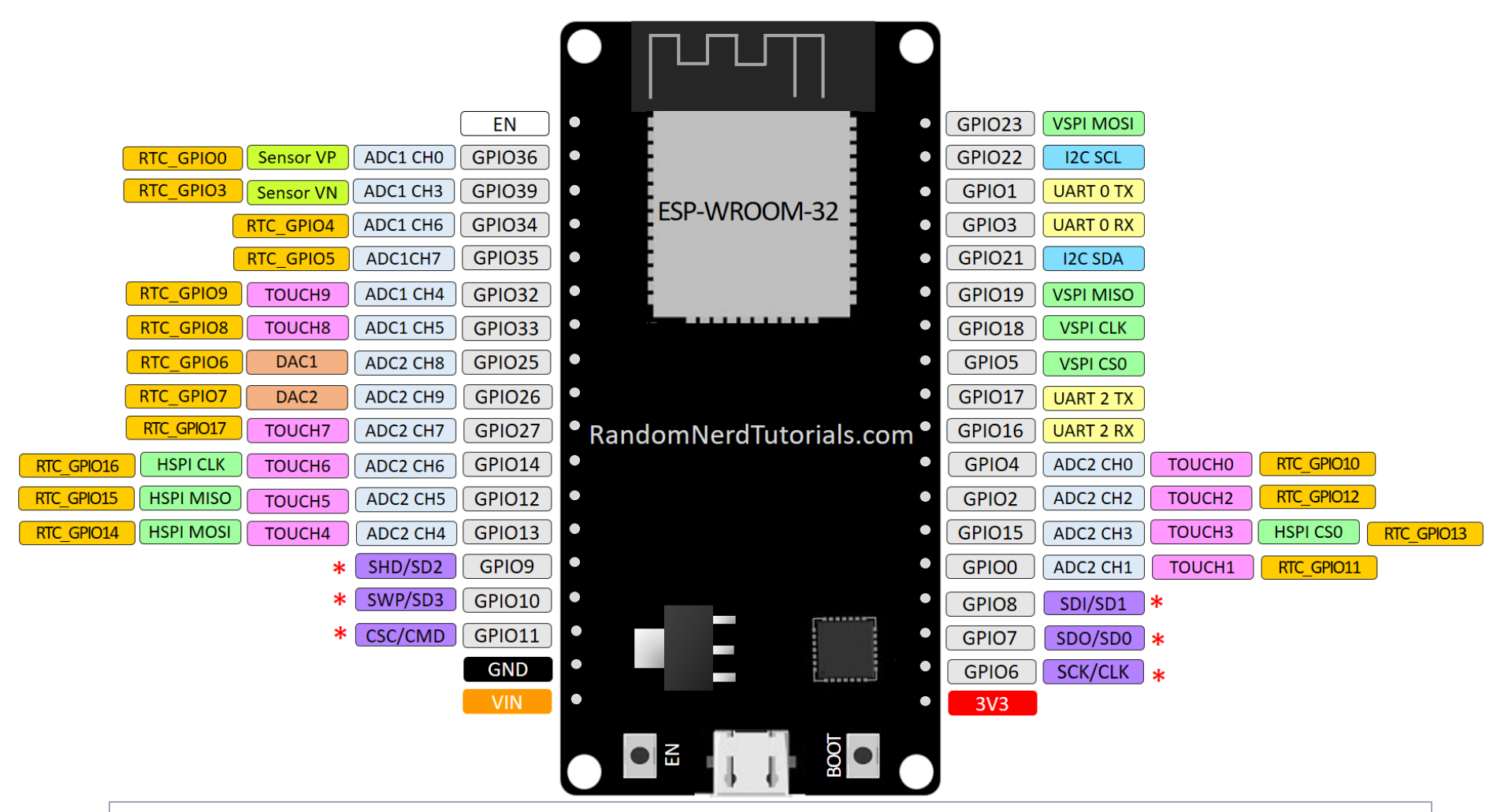

\* Pins SCK/CLK, SDO/SD0, SDI/SD1, SHD/SD2, SWP/SD3 and SCS/CMD, namely, GPIO6 to GPIO11 are connected to the integrated SPI flash integrated on ESP-WROOM-32 and are not recommended for other uses.

### Perbedaan ESP8266 Vs ESP32

| VARIANS                | ESP8266                                                                         | ESP32                                                                       |  |  |
|------------------------|---------------------------------------------------------------------------------|-----------------------------------------------------------------------------|--|--|
| PICTURE MODULE         | HODEL ESP-14 MOD<br>VENDOR AI-THEINKER<br>FCC STM85003<br>INSIDE<br>802.11b/g/n | ESP-WROOM-32<br>CE1313<br>CE1313<br>CE 211-161007<br>FCC ID2AC72-ESPWROOM02 |  |  |
| MCU                    | Xtensa Single-core 32-bit<br>L106                                               | Xtensa Dual-Core 32-bit LX6<br>with 600 DMIPS                               |  |  |
| Wi-Fi                  | 802.11 b/g/n tipe HT20                                                          | 802.11 b/g/n tipe HT40                                                      |  |  |
| Bluetooth              | Tidak ada                                                                       | tipe 4.2 dan BLE                                                            |  |  |
| Typical Frequency      | 80 MHz                                                                          | 160 MHz                                                                     |  |  |
| SRAM                   | Tidak ada                                                                       | ada                                                                         |  |  |
| Total GPIO             | 17                                                                              | 36                                                                          |  |  |
| Total SPI-UART-I2C-I2S | 2-2-1-2                                                                         | 4-2-2-2                                                                     |  |  |
| Resolusi ADC           | 10 bit                                                                          | 12 bit                                                                      |  |  |
| Suhu operasional Kerja | -40°C to 125°C                                                                  | -40°C to 125°C                                                              |  |  |
| Sensor di dalam module | Tidak ada                                                                       | touch sensor, temperature sensor, hall effect sensor                        |  |  |

# **Peralatan:**

- 1. ESP32 Modul
- 2. Arduino IDE
- 3. Kabel Micro USB
- 4. PC / Laptop

# Rangkaian:

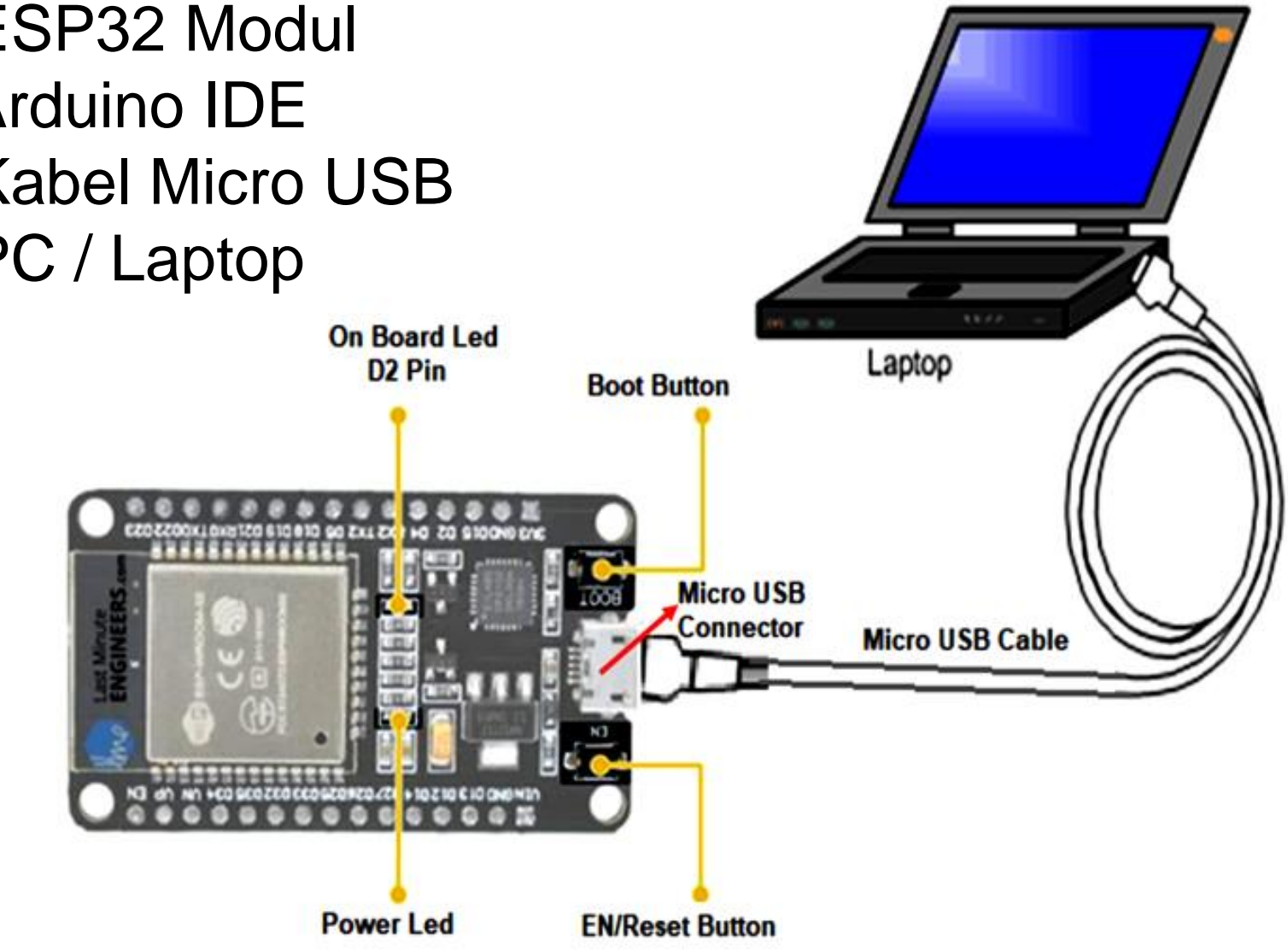

# **Instalasi** Board ESP32 :

- Open the preferences window from the Arduino IDE. Go to *File > Preferences*.
- Inter https://dl.espressif.com/dl/package\_esp32\_index.json into the "Additional Board Manager URLs" field as shown in the figure below. Then, click the "OK" button.

| Preferences                    |                                                                                                    | ×       |
|--------------------------------|----------------------------------------------------------------------------------------------------|---------|
| Settings Network               |                                                                                                    |         |
| Sketchbook location:           |                                                                                                    |         |
| C: Users (ruisantos (Document  | ts VArduino                                                                                                    | Browse  |
| Editor language:               | System Default v (requires restart of Arduino)                                                                                                    |         |
| Editor font size:              | 17                                                                                                    |         |
| Interface scale:               | Automatic 100 0 % (requires restart of Arduino)                                                                                                    |         |
| Show verbose output during:    | complation upload                                                                                                    |         |
| Compiler warnings:             | None 🗸                                                                                                    |         |
| Display line numbers           |                                                                                                    |         |
| Enable Code Folding            |                                                                                                    |         |
| Verify code after upload       |                                                                                                    |         |
| Use external editor            |                                                                                                    |         |
| Aggressively cache compl       | led core                                                                                                    |         |
| Check for updates on star      | rtup                                                                                                    |         |
| Update sketch files to new     | v extension on save (.pde -> .ino)                                                                                                    |         |
| Save when verifying or up      | loading                                                                                                    |         |
| Additional Boards Manager UR   | 1s: https://dl.espressif.com/dl/package_esp32_index.json, http://arduino.esp8266.com/stable/package_esp32_index.json, http://arduino.esp8266.com/stable/package_esp32_index.json | okage_e |
| More preferences can be edite  | ed directly in the file                                                                                                    |         |
| C: Users (ruisantos (AppData)) | ocal/Arduino15/preferences.txt                                                                                                    |         |
| (cur, only when Arouno is not  | run ny                                                                                                    |         |
|                                |                                                                                                    |         |
|                                |                                                                                                    |         |
|                                | ОК                                                                                                    | Cancel  |

#### Note:

https://dl.espressif.com/dl/package\_esp32\_index.json , http://arduino.esp8266.com/stable/package\_esp8266co m\_index.json ✓ Open boards manager.
 Go to *Tools* > *Board* >*Boards Manager*...

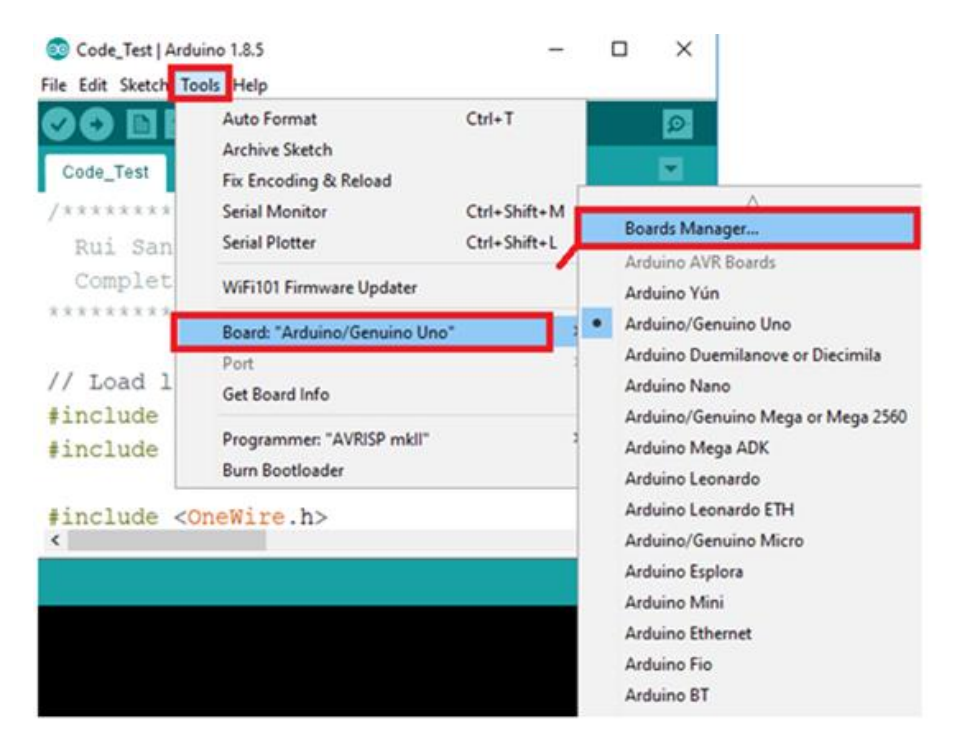

 ✓ Search for ESP32 and press install button for the "ESP32 by Espressif Systems".

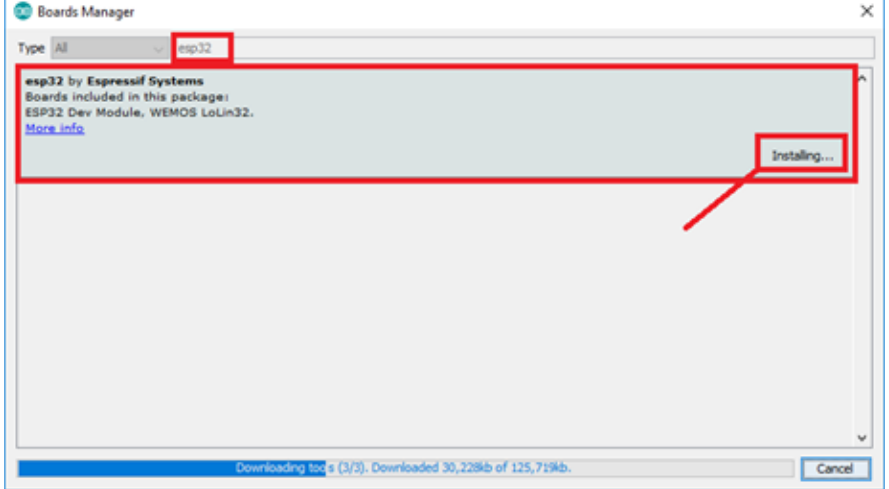

# **Pengujian** Modul WiFi ESP32 :

Eil

 ✓ Open Arduino IDE.
 ✓ Select your Board in Tools → *Board menu* (in our case it's the DOIT ESP32 DEVKIT V1)

💿 sketch dec12a | Arduino 1.8.5

| File Edit Sketch Too                 | ls Help                                                                                                    |              |                                                                                                    |
|--------------------------------------|----------------------------------------------------------------------------------------------------|--------------|----------------------------------------------------------------------------------------------------|
| sketch_dec12:                        | Auto Format<br>Archive Sketch<br>Fix Encoding & Reload                                                                                                    | Ctrl+T       |                                                                                                    |
| 2 // p                               | Serial Plotter                                                                                                    | Ctrl+Shift+L | in once:                                                                                                    |
| 4 }                                  | WiFi101 Firmware Updater                                                                                                    |              | _                                                                                                    |
| 5<br>6 void 1<br>7 // pu<br>8<br>9 } | Board: "DOIT ESP32 DEVKIT V1"     >       Flash Frequency: "80MHz"     >       Upload Speed: "921600"     >       Core Debug Level: "None"     >       Port: "COM4"     > |              | Adafruit ESP32 Feather<br>NodeMCU-32S<br>MH ET LIVE ESP32DevKIT<br>MH ET LIVE ESP32MiniKit<br>ESP32vn loT Uno                    |
|                                      | Programmer: "AVRISP mkll"                                                                                                    | ,            | DOIT ESP32 DEVKIT V1                                                                                                    |
|                                      | Burn Bootloader                                                                                                    |              | OLIMEX ESP32-GATEWAY                                                                                                    |
|                                      |                                                                                                    |              | ThaiEasyElec's ESPino32<br>M5Stack-Core-ESP32<br>Heltec_WIFI_Kit_32<br>Heltec_WIFI_LoRa_32<br>ESPectro32<br>Microduino-CoreESP32 |

 ✓ Select the Port (COM Port in your Arduino IDE)

| s     | ketch_ | dec      | 12a      | Arduino 1.8.5                                                  |                              |        |              |
|-------|--------|----------|----------|----------------------------------------------------------------|------------------------------|--------|--------------|
| s     | ketch_ | dec      | :12      | Auto Format<br>Archive Sketch<br>Fix Encoding & Reload         | Ctrl+T                       |        |              |
| 12    | voi    | id<br>// | p        | Serial Monitor<br>Serial Plotter                               | Ctrl+Shift+M<br>Ctrl+Shift+L | ın     | once:        |
| 3 4 5 | }      |          |          | WiFi101 Firmware Updater<br>Board: "DOIT ESP32 DEVKIT V1"      | ;                            | >      |              |
| 67    | voi    | id<br>// | 10<br>pi | Flash Frequency: "80MHz"<br>Upload Speed: "921600"             | ;                            | ><br>2 | repeated     |
| 8     | }      |          |          | Core Debug Level: "None"<br>Port: "COM4"                       |                              | >      | Serial ports |
|       |        |          |          | Get Board Info<br>Programmer: "AVRISP mkll"<br>Burn Bootloader |                              |        | COM4         |

# **PROGRAM:**

#include "WiFi.h"

```
void setup()
```

```
{
```

```
Serial.begin(115200);
WiFi.mode(WIFI_STA);
WiFi.disconnect();
delay(100);
Serial.println("Setup done");
```

void loop()

Serial.println("scan start"); int n = WiFi.scanNetworks(); Serial.println("scan done"); if (n == 0) {

#### Serial.println("no networks found"); } else { Serial.print(n); Serial.println(" networks found"); for (int i = 0; i < n; ++i) { Serial.print(i + 1); Serial.print(": "); Serial.print(WiFi.SSID(i)); Serial.print(" ("); Serial.print(WiFi.RSSI(i)); Serial.print(")"); Serial.println((WiFi.encryptionType(i) == WIFI\_AUTH\_OPEN)?" ":"\*"); delay(10);

Arduino IDE

```
Serial.println("");
delay(5000);}
```

- Press the Upload button in the Arduino IDE. Wait a few seconds while the code compiles and uploads to your board.
- ✓ Open the Arduino IDE Serial Monitor at a baud rate of 115200
- ✓ Press the ESP32 on-board *Enable button* and you should see the networks available near your ESP32:

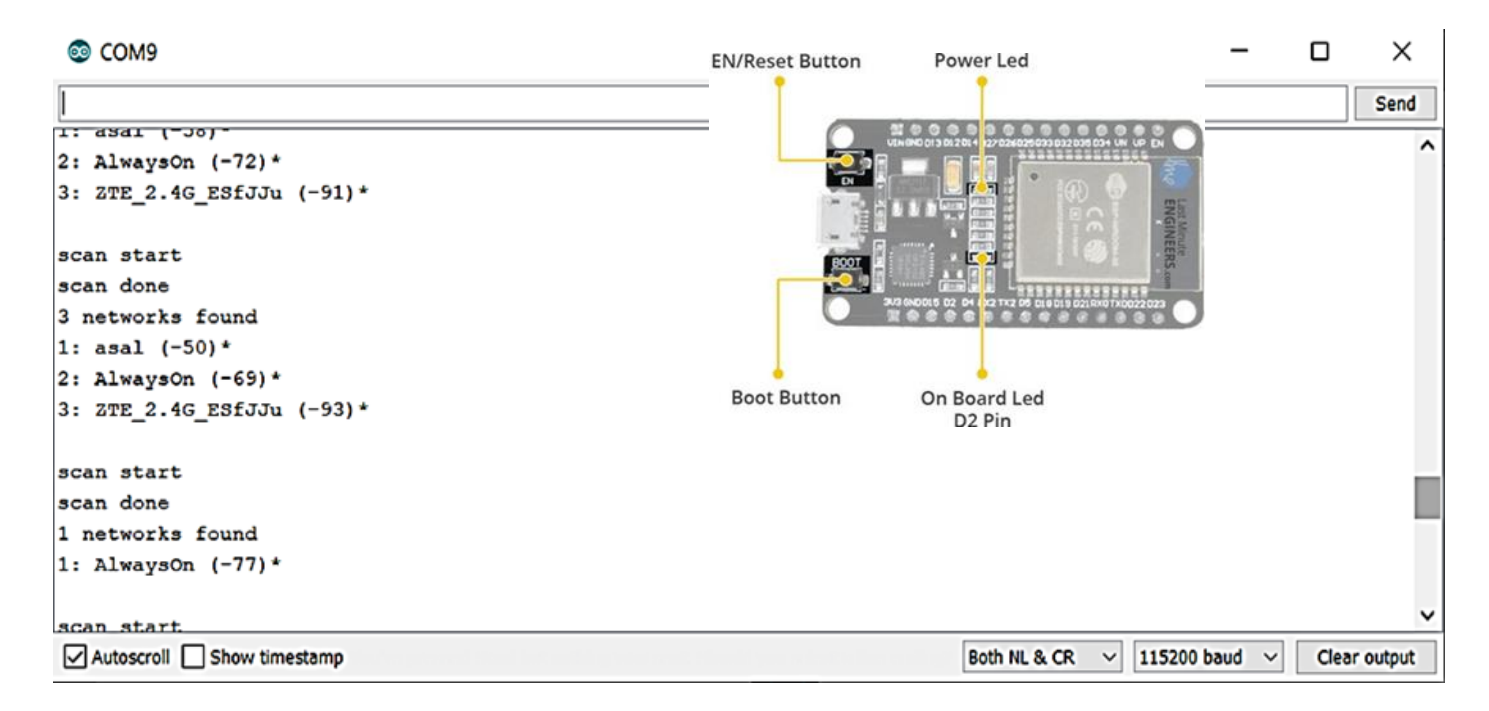

### Hasil :

- Amati pada IDE Serial Monitor, catat WiFi yang aktif dan terdeteksi oleh modul ESP32

## Percobaan Led Blink

### **PERALATAN :**

- 1. Breadboard(Optional)
- 2. ESP32 Modul
- 3. Arduino IDE
- 4. 1 LED
- 5. 1 resistor 330  $\Omega$
- 6. Kabel Micro USB

## Rangkaian:

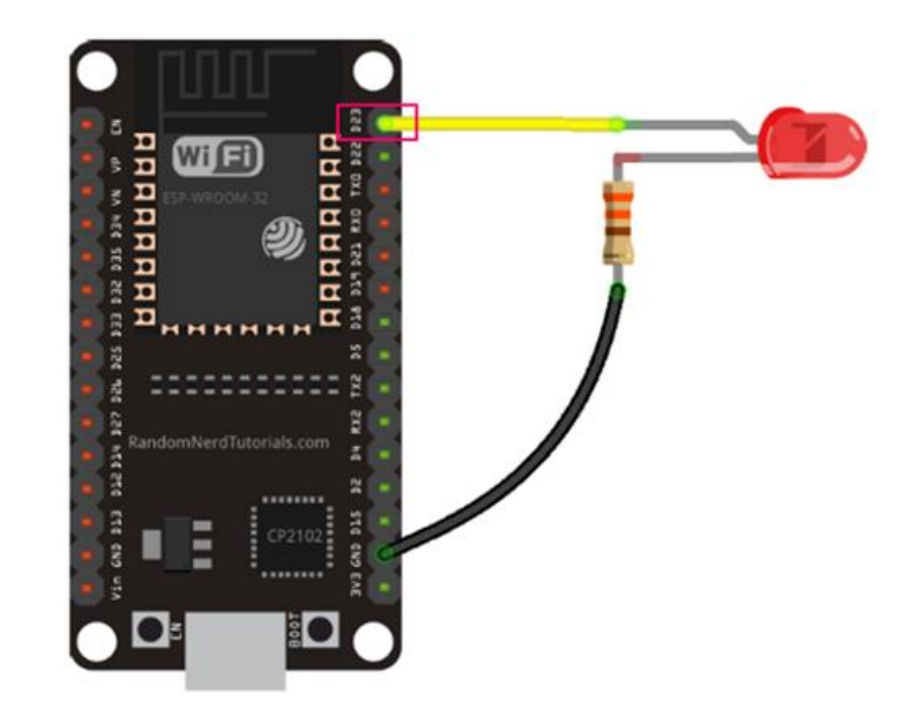

# **PROGRAM:** Led blink

const int ledPin = 23; // ledPin refers to ESP32 GPIO 23
void setup() {

pinMode(ledPin, OUTPUT); // initialize digital pin ledPin as an output.

// the loop function runs over and over again forever void loop() {

```
digitalWrite(ledPin, HIGH);
```

```
delay(1000);
```

digitalWrite(ledPin, LOW);

```
delay(1000);
```

```
}
```

### **PWM ESP32 Kontrol Brightness LED**

### **PERALATAN :**

- 1. Breadboard(Optional)
- 2. ESP32 Modul
- 3. Arduino IDE
- 4. 1 Potensiometer
- 5. 1 LED
- 6. 1 resistor 330  $\Omega$
- 7. Kabel Micro USB

## Rangkaian:

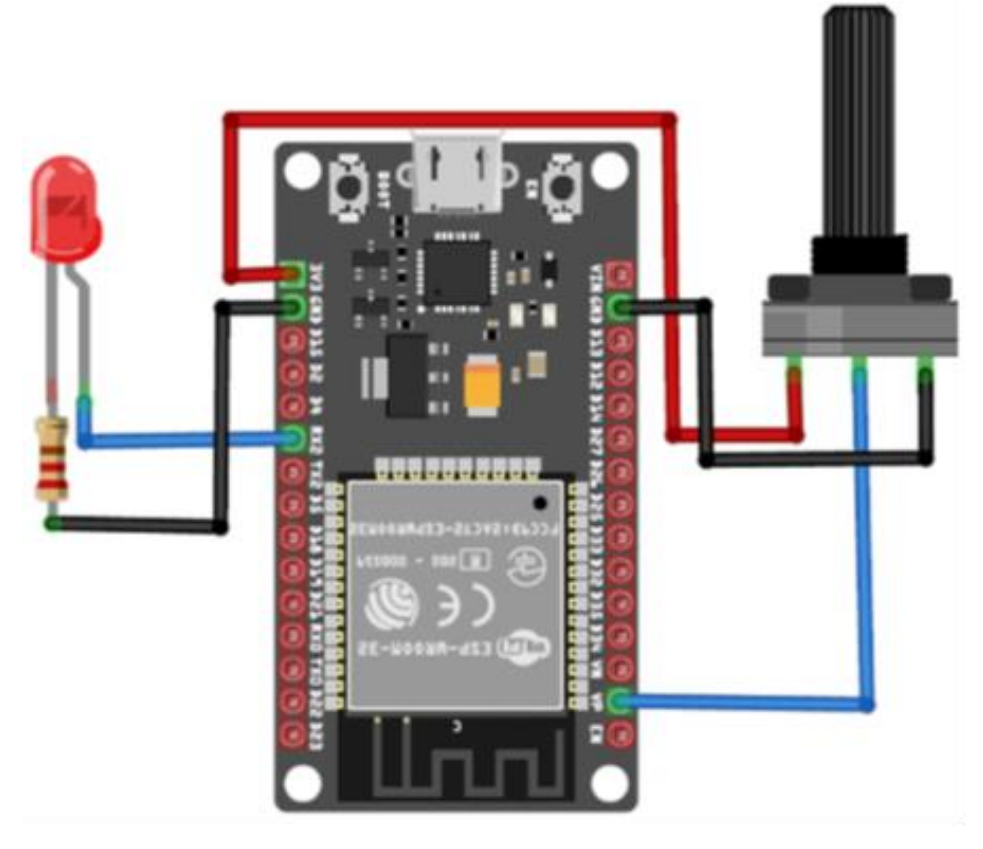

# **PROGRAM:** Brightness LED

Arduino IDE

```
const int ledPin = 16;
const int freq = 15000; // setting PWM properties
const int ledChannel = 0;
const int resolution = 13:
void setup(){
 Serial.begin(9600);
 ledcSetup(ledChannel, freq, resolution);
 ledcAttachPin(ledPin, ledChannel); }
void loop(){
 dutyCycle = analogRead(A0);
 Serial.print(dutyCycle);
 ledcWrite(ledChannel, dutyCycle
 delay(15);
```

### Hasil :

- Amati nyala LED catat perubahan nyala LED tersebut.

### Latihan :

- 1. Buatlah eksperimen meggunakan modul WiFi ESP32 untuk melakukan komunikasi dengan salah satu perangkat WiFi lain yang telah terbaca/terdeteksi oleh program WiFiScan.
- 2. Buatlah eksperimen meggunakan modul WiFi ESP32 untuk mengontrol brightness Led dengan tampilan menggunakan software processing.